# FRED<sup>®</sup> easyport<sup>®</sup> plus Trainer

# Automatyczny defibrylator zewnętrzny (AED)

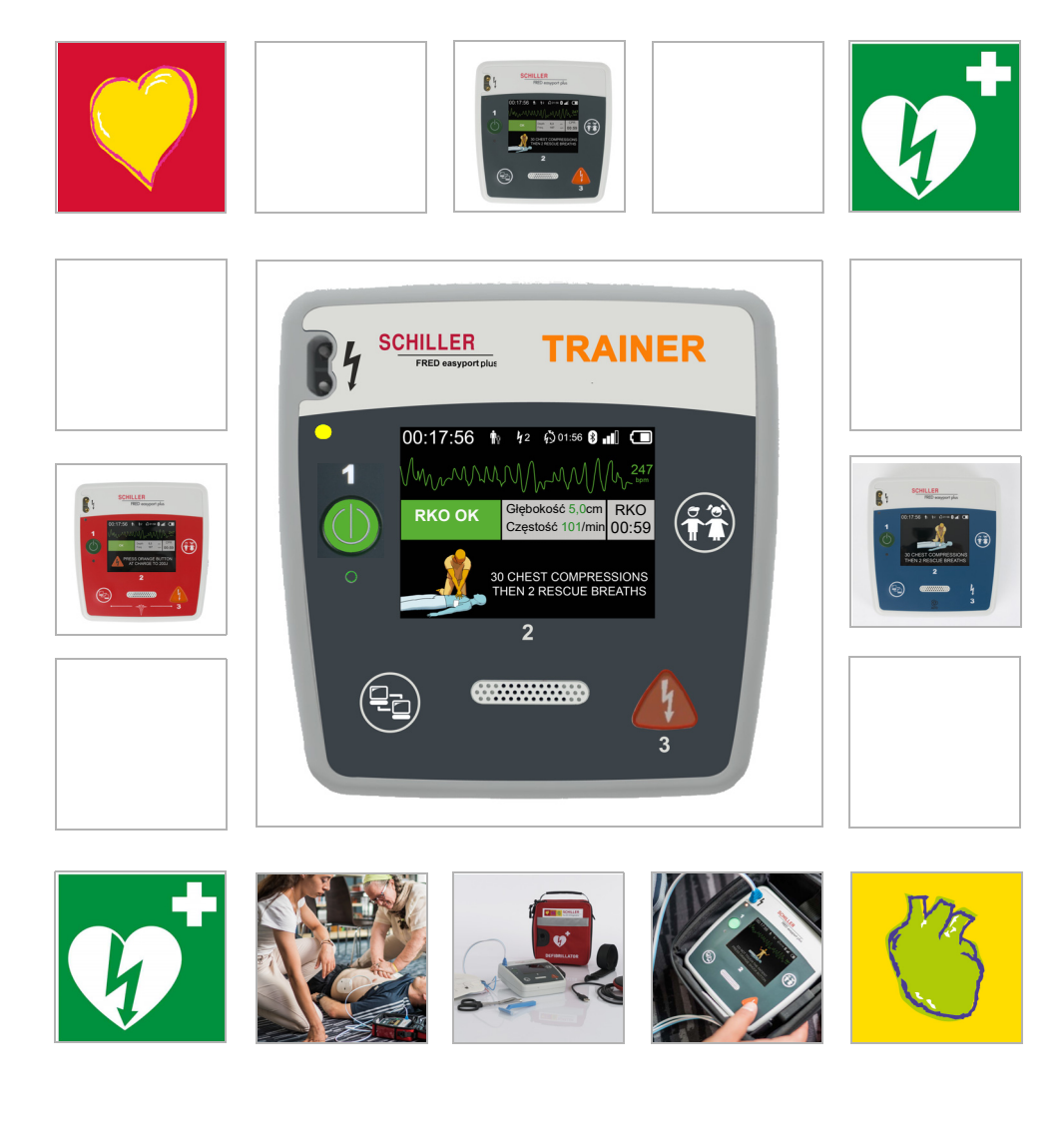

Podręcznik użytkownika

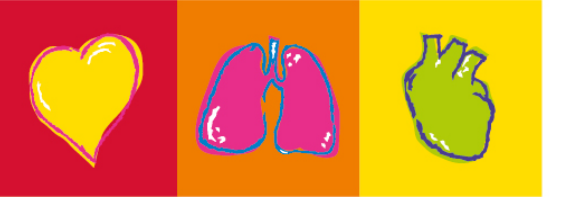

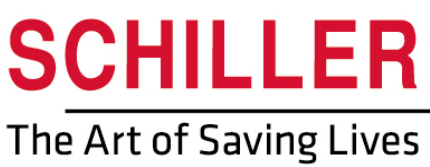

#### Informacje dotyczące sprzedaży i serwisu

Firma SCHILLER posiada punkty handlowe i serwisowe na całym świecie. W celu uzyskania adresu lokalnego dystrybutora, należy skontaktować się z najbliższym przedstawicielem firmy SCHILLER.

Pełna lista wszystkich dostawców i przedstawicieli znajduje się na naszej stronie internetowej:

http://www.schiller.ch

Informacje dotyczące sprzedaży można również otrzymać pod adresem: sales@schiller.ch

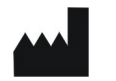

i

#### Producent i podmiot odpowiedzialny za oznaczenie ( 6

SCHILLER AG Altgasse 68 CH-6341 Baar, Szwajcaria Internet:www.schiller.ch

Tel.: +41 (0) 41 766 42 42 Faks: +41 (0) 41 761 08 80 E-mail: sales@schiller.ch

Nr kat.: 2.511613 Wer. a Data wydania: 05.02.2023 Odpowiada: EN a  $Oprogramowanie: \geq 1.2.2$ 

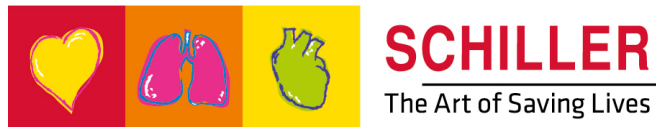

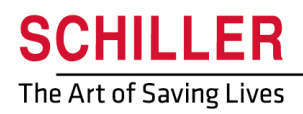

SCHILLER FRED<sup>®</sup>easyport<sup>®</sup>plus Trainer

# Spis treści

| 1.1       Przeznaczenie       5         1.2       Przeciwwskazania       5         1.3       Odpowiedzialność użytkownika       5         1.4       Bezpieczna obsługa       5         1.5       Czyszczenie i konserwacja       6         1.6       Dodatkowe warunki       6         1.7       Symbole/oznaczenia       7         1.7.1       Symbole znajdujące się na urządzeniu       8         1.7.3       Symbole znajdujące się na opakowaniu elektrod szkoleniowych       9         2       Elementy i obsługa       10         2.1.1       Konfiguracje w urządzeniu FEP+ TRAINER       10         2.1.1       Konfiguracje w urządzeniu FEP+ TRAINER       15         2.2.2       FRED easyport plus z torbą (opcja)       16         2.3       Wkładanie baterii       17         2.3.1       Włączanie i wyłączanie urządzenia       17         2.3.2       FRED easyport plus z torbą (opcja)       16         2.3       Wkładanie baterii       17         2.3.2       Parowanie urządzenia i smartfona       18         3       Szkolenie       19         3.1       Procedura szkolenia w trybie ręcznym AED       19         3.2       Procedura szk                                                                                                    | 1            | Bezpieczeństwo                                                                                      | 5          |
|----------------------------------------------------------------------------------------------------|--------------|----------------------------------------------------------------------------------------------------|------------|
| 1.2       Przeciwwskazania       5         1.3       Odpowiedzialność użytkownika       5         1.4       Bezpieczna obsługa       5         1.5       Czyszczenie i konserwacja       6         1.6       Dodatkowe warunki       6         1.7       Symbole/oznaczenia       7         1.7.1       Symbole/oznaczenia       7         1.7.2       Symbole znajdujące się na urządzeniu       8         1.7.3       Symbole znajdujące się na opakowaniu elektrod szkoleniowych       9         2       Elementy i obsługa       10         2.1.1       Konfiguracje przez aplikację do symulacji       11         2.1.2       Konfiguracje w urządzeniu FEP+ TRAINER       12         2.1       Informacje ogólne       10         2.1.1       Konfiguracje w urządzeniu FEP+ TRAINER       12         2.2       FRED easyport plus z torbą (opcja)       16         2.3       Wkładanie baterii       17         2.3.2       Parowanie urządzenia i smartfona       18         3       Szkolenie       19         3.1       Procedura szkolenia w trybie ręcznym AED       21         3.4       Konfiguracja czujnika       24         3.5       Wyposażenie dod                                                                                                    | 1.1          | Przeznaczenie                                                                                       | 5          |
| 1.3       Odpowiedzialność użytkownika                                                                                                    | 1.2          | Przeciwwskazania                                                                                    | 5          |
| 1.4       Bezpieczna obsługa       5         1.5       Czyszczenie i konserwacja       6         1.6       Dodatkowe warunki       6         1.6       Dodatkowe warunki       6         1.7       Symbole/oznaczenia       7         1.7.1       Symbole znajdujące się na urządzeniu       8         1.7.2       Symbole znajdujące się na opakowaniu elektrod szkoleniowych       9         2       Elementy i obsługa       10         2.1.1       Konfiguracje przez aplikację do symulacji.       11         2.2       Elementy obsługowe i wizualne       15         2.2.1       Przegląd FEP+ TRAINER       12         2.2       FRED easyport plus z torbą (opcja)       16         2.3       Wkładanie baterii       17         2.3.1       Przegląd FEP+ TRAINER       17         2.3.2       Parowanie urządzenia i smartfona       18         3       Szkolenie       17         2.3.1       Włączanie i wyłączania w trybie półautomatycznym AED       19         3.1       Procedura szkolenia w trybie ręcznym AED       20         3.3       Procedura szkolenia w trybie ręcznym AED       21         3.4.1       Konfiguracja czujnika       24         3.5.                                                                                                    | 1.3          | Odpowiedzialność użytkownika                                                                        | 5          |
| 1.5       Czyszczenie i konserwacja       6         1.6       Dodatkowe warunki       6         1.6.1       Warunki gwarancji       6         1.7       Symbole/oznaczenia       7         1.7.1       Symbole zyte w tym podręczniku użytkownika       7         1.7.2       Symbole zajdujące się na opakowaniu elektrod szkoleniowych       9         2       Elementy i obsługa       10         2.1       Informacje ogólne       10         2.1.1       Konfiguracje mzez aplikacje do symulacji       11         2.1.2       Konfiguracje w urządzeniu FEP+ TRAINER       12         2.2       Elementy obsługowe i wizualne       15         2.2.1       Przegląd FEP+ TRAINER       15         2.2.2       FRED easyport plus z torbą (opcja)       16         2.3       Wkładanie baterii       17         2.3.2       Parowanie urządzenia i smartfona       18         3       Szkolenie       19         3.1       Procedura szkolenia w trybie półautomatycznym AED       19         3.2       Parowanie uziskania klatki piersiowej (opcjonalne)       23         3.4.1       Konfiguracja czujnika       24         3.5.2       Wyposażenie dodatkowe i elementy jednorazowego       24 </td <td>1.4</td> <td>Bezpieczna obsługa</td> <td> 5</td>                                                           | 1.4          | Bezpieczna obsługa                                                                                  | 5          |
| 1.6       Dodatkowe warunki       6         1.6.1       Warunki gwarancji       6         1.7       Symbole/oznaczenia       7         1.7.1       Symbole użyte w tym podręczniku użytkownika       7         1.7.2       Symbole znajdujące się na urządzeniu       8         1.7.3       Symbole znajdujące się na opakowaniu elektrod szkoleniowych       9         2       Elementy i obsługa       10         2.1       Informacje ogólne       10         2.1.1       Konfiguracje przez aplikację do symulacji       11         2.2.2       Elementy obsługowe i wizualne       15         2.2.1       Przegląd FEP+ TRAINER       15         2.2.2       FRED easyport plus z torbą (opcja)       16         2.3       Wkładanie baterii       17         2.3.2       Parowanie urządzenia urządzenia       17         2.3.2       Procedura szkolenia w trybie półautomatycznym AED       19         3.1       Procedura szkolenia w trybie w pełni automatycznym AED       19         3.2       Procedura szkolenia w trybie ręcznym AED       21         3.4.1       Konfiguracja czujnika       24         3.5.2       Wyposażenie dodatkowe i elementy jednorazowego użytku       26         3.5.1                                                                                                    | 1.5          | Czyszczenie i konserwacia                                                                           | 6          |
| 1.6.1       Warunki gwarancji       6         1.7       Symbole/oznaczenia       7         1.7.1       Symbole użyte w tym podręczniku użytkownika       7         1.7.2       Symbole znajdujące się na urządzeniu       8         1.7.3       Symbole znajdujące się na opakowaniu elektrod szkoleniowych       9         2       Elementy i obsługa       10         2.1       Informacje ogólne       10         2.1.1       Konfiguracje przez aplikację do symulacji       11         2.2       Elementy obsługowe i wizualne       15         2.1       Przegląd FEP+ TRAINER       15         2.2.1       Przegląd FEP+ TRAINER       16         2.3       Wkładanie baterii       17         2.3.1       Włączanie i wyłączanie urządzenia       17         2.3.2       Przegląd FEP+ TRAINER       19         3.1       Procedura szkolenia w trybie półautomatycznym AED       19         3.1       Włączanie i wyłączanie urządzenia       17         3.2.2       Procedura szkolenia w trybie półautomatycznym AED       19         3.1       Procedura szkolenia w trybie ręcznym AED       20         3.3       Procedura szkolenia w trybie ręcznym AED       21         3.4       Konfiguracja cz                                                                                                    | 1.6          | Dodatkowe warunki                                                                                   | 6          |
| 1.7       Symbole/oznaczenia       7         1.7.1       Symbole użyte w tym podręczniku użytkownika       7         1.7.2       Symbole znajdujące się na urządzeniu       8         1.7.3       Symbole znajdujące się na opakowaniu elektrod szkoleniowych       9         2       Elementy i obsługa       10         2.1       Informacje ogólne       10         2.1.1       Konfiguracje przez aplikację do symulacji       11         2.1.2       Konfiguracje w urządzeniu FEP+ TRAINER       12         2.2       Elementy obsługowe i wizualne       15         2.2.1       Przegląd FEP+ TRAINER       15         2.2.2       FRED easyport plus z torbą (opcja)       16         2.3       Wkładanie baterii       17         2.3.1       Włączanie urządzenia i smartfona       18         3       Szkolenie       19         3.1       Procedura szkolenia w trybie półautomatycznym AED       19         3.2       Procedura szkolenia w trybie ręcznym AED       21         3.4       Konfiguracja czujnika       24         3.5       Wyposażenie dodatkowe i elementy jednorazowego       12         3.5.1       Informacje przy zamawianiu       26         3.5.2       Wymagane wyposażenie d                                                                                                    | 1.6.1        | Warunki gwarancji                                                                                   | 6          |
| 1.7.1       Symbole użyte w tym podręczniku użytkownika       7         1.7.2       Symbole znajdujące się na urządzeniu       8         1.7.3       Symbole znajdujące się na opakowaniu elektrod szkoleniowych       9         2       Elementy i obsługa       10         2.1       Informacje ogólne       10         2.1.1       Konfiguracje przez aplikację do symulacji       11         2.2       Elementy obsługowe i wizualne       15         2.1.2       Konfiguracje v urządzeniu FEP+ TRAINER       12         2.2       Elementy obsługowe i wizualne       15         2.1.1       Przegląd FEP+ TRAINER       15         2.2.1       Przegląd FEP+ TRAINER       15         2.2.2       FRED easyport plus z torbą (opcja)       16         2.3       Wkładanie baterii       17         2.3.2       Parowanie urządzenia i smartfona       18         3       Szkolenie       19         3.1       Procedura szkolenia w trybie półautomatycznym AED       19         3.4       Szkolenie z uciskania klatki piersiowej (opcjonalne)       23         3.4.1       Konfiguracja czujnika       24         3.5       Wyposażenie dodatkowe i elementy jednorazowego       27         3.6.1       I                                                                                                    | 1.7          | Symbole/oznaczenia                                                                                  | 7          |
| 1.7.2       Symbole znajdujące się na urządzeniu                                                                                                    | 1.7.1        | Symbole użyte w tym podręczniku użytkownika                                                         | 7          |
| 2       Elementy i obsługa       10         2.1       Informacje ogólne       10         2.1.1       Konfiguracje przez aplikację do symulacji       11         2.1.2       Konfiguracje w urządzeniu FEP+ TRAINER       12         2.2       Elementy obsługowe i wizualne       15         2.1.2       Konfiguracje w urządzeniu FEP+ TRAINER       15         2.2.1       Przegląd FEP+ TRAINER       15         2.2.2       FRED easyport plus z torbą (opcja)       16         2.3       Wkładanie baterii       17         2.3.1       Włączanie i wyłączanie urządzenia.       17         2.3.2       Parowanie urządzenia i smartfona       18         3       Szkolenie       19         3.1       Procedura szkolenia w trybie półautomatycznym AED.       19         3.2       Procedura szkolenia w trybie ręcznym AED       21         3.4       Szkolenie z uciskania klatki piersiowej (opcjonalne)       23         3.4.1       Konfiguracja czujnika       24         3.5       Wyposażenie dodatkowe       26         3.5.1       Informacje przy zamawianiu       26         3.5.2       Wymagane wyposażenie dodatkowe       26         3.6.1       Utylizacja po zakończeniu okresu eksploata                                                                                                    | 1.7.2        | Symbole znajdujące się na urządzeniu<br>Symbole znajdujące się na opakowaniu elektrod szkoleniowych | 8<br>و     |
| 2       Elementy i obsługa                                                                                                    | 1.7.0        |                                                                                                    | 0          |
| 2.1       Informacje ogólne                                                                                                    | 2            | Elementy i obsługa                                                                                  | 10         |
| 2.1.1       Konfiguracje przez aplikację do symulacji                                                                                                    | 2.1          | Informacie ogólne                                                                                   | . 10       |
| 2.1.2       Konfiguracje w urządzeniu FEP+ TRAINER.       12         2.2       Elementy obsługowe i wizualne.       15         2.2.1       Przegląd FEP+ TRAINER.       15         2.2.2       FRED easyport plus z torbą (opcja)       16         2.3       Wkładanie baterii       17         2.3.1       Włączanie i wyłączanie urządzenia.       17         2.3.2       Parowanie urządzenia i smartfona.       18         3       Szkolenie       19         3.1       Procedura szkolenia w trybie półautomatycznym AED.       19         3.1       Procedura szkolenia w trybie w pełni automatycznym AED.       20         3.3       Procedura szkolenia w trybie ręcznym AED.       21         3.4       Szkolenie z uciskania klatki piersiowej (opcjonalne).       23         3.4.1       Konfiguracja czujnika       24         3.5.2       Wyposażenie dodatkowe i elementy jednorazowego użytku       26         3.5.1       Informacje przy zamawianiu.       26         3.5.2       Wymagane wyposażenie dodatkowe.       27         3.6.1       Informacje dotyczące utylizacji       27         3.6.1       Informacje przy zamawianiu.       26         3.5.2       Wymagane wyposażenie dodatkowe.       28 <t< td=""><td>2.1.1</td><td>Konfiguracje przez aplikację do symulacji</td><td> 11</td></t<> | 2.1.1        | Konfiguracje przez aplikację do symulacji                                                           | 11         |
| 2.2       Elementy obsługowe i wizualne                                                                                                    | 2.1.2        | Konfiguracje w urządzeniu FEP+ TRAINER                                                              | 12         |
| 2.2.1       Przegląd FEP+ I KAINER.       15         2.2.2       FRED easyport plus z torbą (opcja)       16         2.3       Wkładanie baterii       17         2.3.1       Włączanie i wyłączanie urządzenia       17         2.3.2       Parowanie urządzenia i smartfona       18         3       Szkolenie       19         3.1       Procedura szkolenia w trybie półautomatycznym AED.       19         3.2       Procedura szkolenia w trybie w pełni automatycznym AED.       20         3.3       Procedura szkolenia w trybie ręcznym AED.       21         3.4       Szkolenie z uciskania klatki piersiowej (opcjonalne).       23         3.4.1       Konfiguracja czujnika       24         3.5       Wyposażenie dodatkowe i elementy jednorazowego użytku       26         3.5.1       Informacje przy zamawianiu.       26         3.5.2       Wymagane wyposażenie dodatkowe       26         3.6       Informacje dotyczące utylizacji       27         3.6.2       Utylizacja baterii       27         3.6.2       Utylizacja po zakończeniu okresu eksploatacji       27         3.6.1       Informacje problemów       28         3.7.1       Rozwiązywanie problemów       28         3.8                                                                                                    | 2.2          | Elementy obsługowe i wizualne                                                                       | . 15       |
| 2.3       Wkładanie baterii       17         2.3.1       Włączanie i wyłączanie urządzenia       17         2.3.2       Parowanie urządzenia i smartfona       18         3       Szkolenie       19         3.1       Procedura szkolenia w trybie półautomatycznym AED.       19         3.2       Procedura szkolenia w trybie w pełni automatycznym AED.       19         3.2       Procedura szkolenia w trybie ręcznym AED.       20         3.3       Procedura szkolenia w trybie ręcznym AED.       21         3.4       Szkolenie z uciskania klatki piersiowej (opcjonalne).       23         3.4.1       Konfiguracja czujnika       24         3.5       Wyposażenie dodatkowe i elementy jednorazowego użytku       26         3.5.1       Informacje przy zamawianiu.       26         3.5.2       Wymagane wyposażenie dodatkowe       26         3.6.1       Informacje dotyczące utylizacji       27         3.6.2       Utylizacja baterii       27         3.6.2       Utylizacja po zakończeniu okresu eksploatacji       27         3.6.2       Utylizacja po zakończeniu okresu eksploatacji       27         3.6.2       Utylizacja po zakończeniu okresu eksploatacji       28         3.7.1       Rozwiązywanie problemów                                                                         | 2.2.1        | Przegiąd FEP+ IRAINER<br>FRFD easyport plus z torba (opcia)                                         | . 15<br>16 |
| 2.3.1       Włączanie urządzenia i smartfona.       17         2.3.2       Parowanie urządzenia i smartfona.       18         3       Szkolenie                                                                                                    | 23           | Wkładanie baterii                                                                                   |            |
| 2.3.2       Parowanie urządzenia i smartfona                                                                                                    | 2.3.1        | Włączanie i wyłączanie urządzenia                                                                   | . 17       |
| 3       Szkolenie       19         3.1       Procedura szkolenia w trybie półautomatycznym AED.       19         3.2       Procedura szkolenia w trybie w pełni automatycznym AED.       20         3.3       Procedura szkolenia w trybie ręcznym AED.       21         3.4       Szkolenie z uciskania klatki piersiowej (opcjonalne).       23         3.4.1       Konfiguracja czujnika       24         3.5       Wyposażenie dodatkowe i elementy jednorazowego użytku       26         3.5.1       Informacje przy zamawianiu.       26         3.5.2       Wymagane wyposażenie dodatkowe.       26         3.6       Informacje dotyczące utylizacji.       27         3.6.1       Utylizacja baterii.       27         3.6.2       Utylizacja po zakończeniu okresu eksploatacji.       27         3.6.1       Utylizacja po zakończeniu okresu eksploatacji.       27         3.7.1       Rozwiązywanie problemów.       28         3.7.1       Rozwiązywanie problemów.       28         3.8       Zapobieganie zakłóceniom elektromagnetycznym.       29         3.8.1       Działania w celu uniknięcia zakłóceń elektromagnetycznych       29         4       Dane techniczne       30                                                                                                    | 2.3.2        | Parowanie urządzenia i smartfona                                                                    | 18         |
| 3.1       Procedura szkolenia w trybie półautomatycznym AED       19         3.2       Procedura szkolenia w trybie w pełni automatycznym AED                                                                                                    | 2            | Szkolonio                                                                                           | 10         |
| 3.1       Procedura szkolenia w tryble połautomatycznym AED                                                                                                    | 5            |                                                                                                    | 13         |
| 3.2       Procedura szkolenia w trybie w pełni automatycznym         AED       20         3.3       Procedura szkolenia w trybie ręcznym AED       21         3.4       Szkolenie z uciskania klatki piersiowej (opcjonalne)       23         3.4.1       Konfiguracja czujnika       24         3.5       Wyposażenie dodatkowe i elementy jednorazowego       26         3.5.1       Informacje przy zamawianiu       26         3.5.2       Wymagane wyposażenie dodatkowe       26         3.6       Informacje dotyczące utylizacji       27         3.6.1       Utylizacja baterii       27         3.6.2       Utylizacja po zakończeniu okresu eksploatacji       27         3.7       Rozwiązywanie problemów       28         3.7.1       Rozwiązywanie problemów       28         3.8       Zapobieganie zakłóceniom elektromagnetycznym       29         4       Dane techniczne       30                                                                                                    | 3.1          | Procedura szkolenia w tryble połautomatycznym AED.                                                  | . 19       |
| 3.3       Procedura szkolenia w trybie ręcznym AED.       21         3.4       Szkolenie z uciskania klatki piersiowej (opcjonalne).       23         3.4.1       Konfiguracja czujnika       24         3.5       Wyposażenie dodatkowe i elementy jednorazowego użytku       26         3.5.1       Informacje przy zamawianiu.       26         3.5.2       Wymagane wyposażenie dodatkowe.       26         3.6       Informacje dotyczące utylizacji       27         3.6.1       Utylizacja baterii       27         3.6.2       Utylizacja po zakończeniu okresu eksploatacji       27         3.7       Rozwiązywanie problemów       28         3.7.1       Rozwiązywanie problemów       28         3.8       Zapobieganie zakłóceniom elektromagnetycznym       29         3.8.1       Działania w celu uniknięcia zakłóceń elektromagnetycznych       29         4       Dane techniczne       30                                                                                                    | 3.2          | AED                                                                                                 | . 20       |
| 3.4       Szkolenie z uciskania klatki piersiowej (opcjonalne)                                                                                                    | 3.3          | Procedura szkolenia w trybie ręcznym AED                                                            | . 21       |
| 3.4.1       Konfiguracja czujnika       24         3.5       Wyposażenie dodatkowe i elementy jednorazowego użytku       26         3.5.1       Informacje przy zamawianiu.       26         3.5.2       Wymagane wyposażenie dodatkowe       26         3.6       Informacje dotyczące utylizacji       27         3.6.1       Utylizacja baterii       27         3.6.2       Utylizacja po zakończeniu okresu eksploatacji       27         3.7       Rozwiązywanie problemów       28         3.7.1       Rozwiązywanie problemów       28         3.8       Zapobieganie zakłóceniom elektromagnetycznym       29         3.8.1       Działania w celu uniknięcia zakłóceń elektromagnetycznych       29         4       Dane techniczne       30                                                                                                    | 3.4          | Szkolenie z uciskania klatki piersiowej (opcjonalne)                                                | . 23       |
| 3.5       Wyposażenie dodatkowe i elementy jednorazowego użytku       26         3.5.1       Informacje przy zamawianiu.       26         3.5.2       Wymagane wyposażenie dodatkowe.       26         3.6       Informacje dotyczące utylizacji.       27         3.6.1       Utylizacja baterii.       27         3.6.2       Utylizacja po zakończeniu okresu eksploatacji.       27         3.7       Rozwiązywanie problemów       28         3.7.1       Rozwiązywanie problemów       28         3.8       Zapobieganie zakłóceniom elektromagnetycznym       29         4       Dane techniczne       30                                                                                                    | 3.4.1        | Konfiguracja czujnika                                                                               | 24         |
| użytku263.5.1Informacje przy zamawianiu.263.5.2Wymagane wyposażenie dodatkowe.263.6Informacje dotyczące utylizacji273.6.1Utylizacja baterii273.6.2Utylizacja po zakończeniu okresu eksploatacji273.7Rozwiązywanie problemów283.7.1Rozwiązywanie problemów283.8Zapobieganie zakłóceniom elektromagnetycznym293.8.1Działania w celu uniknięcia zakłóceń elektromagnetycznych294Dane techniczne30                                                                                                    | 3.5          | Wyposażenie dodatkowe i elementy jednorazowego                                                      |            |
| 3.5.1       Informacje przy zamawaniu                                                                                                    | 0 E 1        | użytku                                                                                              | . 26       |
| 3.6Informacje dotyczące utylizacji273.6.1Utylizacja baterii273.6.2Utylizacja po zakończeniu okresu eksploatacji273.7Rozwiązywanie problemów283.7.1Rozwiązywanie problemów283.8Zapobieganie zakłóceniom elektromagnetycznym293.8.1Działania w celu uniknięcia zakłóceń elektromagnetycznych294Dane techniczne30                                                                                                    | 3.5.1        | Wymagane wyposażenie dodatkowe                                                                      | 20<br>26   |
| 3.6.1       Utylizacja baterii       27         3.6.2       Utylizacja po zakończeniu okresu eksploatacji       27         3.7       Rozwiązywanie problemów       28         3.7.1       Rozwiązywanie problemów       28         3.8       Zapobieganie zakłóceniom elektromagnetycznym       29         3.8.1       Działania w celu uniknięcia zakłóceń elektromagnetycznych       29         4       Dane techniczne       30                                                                                                    | 3.6          | Informacie dotvczace utvlizacii                                                                     | . 27       |
| 3.6.2Utylizacja po zakończeniu okresu eksploatacji273.7Rozwiązywanie problemów283.7.1Rozwiązywanie problemów283.8Zapobieganie zakłóceniom elektromagnetycznym293.8.1Działania w celu uniknięcia zakłóceń elektromagnetycznych294Dane techniczne30                                                                                                    | 3.6.1        | Utylizacja baterii                                                                                  | 27         |
| 3.7Rozwiązywanie problemów283.7.1Rozwiązywanie problemów283.8Zapobieganie zakłóceniom elektromagnetycznym293.8.1Działania w celu uniknięcia zakłóceń elektromagnetycznych294Dane techniczne30                                                                                                    | 3.6.2        | Utylizacja po zakończeniu okresu eksploatacji                                                       | 27         |
| 3.7.1       Rozwiązywanie problemow                                                                                                    | 3.7          | Rozwiązywanie problemów                                                                             | . 28       |
| <ul> <li>2apobleganie zakłoceniom elektromagnetycznym</li></ul>                                                                                                    | 3.7.1        | Rozwiązywanie problemów                                                                             | 28         |
| 4 Dane techniczne                                                                                                    | 3.8<br>3.8.1 | Zapobleganie zakłoceniom elektromagnetycznym                                                        | . 29       |
| 4 Dane techniczne                                                                                                    | J.O. I       | Działania w celu uniknięcia zakłocen elektromagnetycznych                                           | 29         |
|                                                                                                    | 4            | Dane techniczne                                                                                     | 30         |
| 4.1 Dane techniczne systemu 30                                                                                                    | 4.1          | Dane techniczne systemu                                                                             | . 30       |

| 5 | Załacznik – Symbo | le |
|---|-------------------|----|
| 5 | Zaiącznik – Oymbo |    |

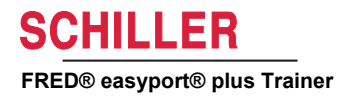

# 1 Bezpieczeństwo

# 1.1 Przeznaczenie FRED easyport plus® TRAINER to urządzenie szkoleniowe służące do szkolenia użytkowników docelowych w zakresie obsługi docelowych funkcji w docelowym środowisku urządzenia FRED easyport plus. Wskazanie Urządzenie FRED easyport plus® TRAINER może być używane TYLKO do szkolenia oraz symulacji i NIE należy go używać na pacjencie. Urządzenie FRED easyport plus® TRAINER jest przeznaczone do celów szko-Docelowi użytkownicy leniowych tych samych użytkowników docelowych, co w przypadku urządzenia FRED easyport plus. Z urządzenia FRED easyport plus® Trainer mogą korzystać następujące osoby: · Każdy, kto chce zostać przeszkolony w zakresie stosowania automatycznego defibrylatora zewnętrznego (AED) pod nadzorem i według poleceń instruktora. 1.2 Przeciwwskazania Ograniczenia Brak znanych przeciwwskazań dla systemu. Przeciwwskazania dla pacjenta Urządzenie FRED easyport plus<sup>®</sup> TRAINER nie jest przeznaczone do leczenia pacjentów.

# 1.3 Odpowiedzialność użytkownika

- ▲ Uszkodzone lub brakujące elementy należy niezwłocznie wymienić.
- Opakowanie należy poddać prawidłowej utylizacji, umieszczając je w miejscu niedostępnym dla dzieci.
- ▲ Nie należy przechowywać elektrod szkoleniowych razem ze zwykłymi elektrodami ani ze zwykłym defibrylatorem.
- Niniejszy podręcznik użytkownika jest przeznaczony tylko dla instruktora, a nie dla uczniów.

# 1.4 Bezpieczna obsługa

- Wszelkie zmiany, które pogarszają bezpieczeństwo pracy (w tym nietypowe zachowanie urządzenia podczas pracy) należy natychmiast zgłaszać osobie odpowiedzialnej za stan techniczny.
- Używać tylko oryginalnych elektrod szkoleniowych firmy SCHILLER.
- ▲ Natychmiast wymieniać uszkodzone urządzenie, uszkodzone kable lub złącza.
- ▲ Obsługiwać urządzenie tylko zgodnie z podanymi danymi technicznymi.

i

# 1.5 Czyszczenie i konserwacja

- Przed czyszczeniem należy wyłączyć urządzenie i wyjąć baterię.
- Nie używać agresywnych ani ściernych środków czyszczących.
- Pod żadnym pozorem nie zanurzać urządzenia ani zespołów kabli w jakichkolwiek

płynach.

# 1.6 Dodatkowe warunki

### 1.6.1 Warunki gwarancji

Urządzenie **FRED easyport plus<sup>®</sup> TRAINER** firmy SCHILLER posiada gwarancję obejmującą wady materiałowe i produkcyjne, zgodnie z warunkami ogólnymi. Gwarancja ta nie obejmuje uszkodzenia na skutek wypadku lub w wyniku nieprawidłowej obsługi. Gwarancja uprawnia do bezpłatnej wymiany uszkodzonej części. Wyklucza się odpowiedzialność za jakiekolwiek szkody powstałe w następstwie uszkodzenia urządzenia. Gwarancja traci ważność w razie próby dokonania naprawy przez nieupoważniony lub niewykwalifikowany personel.

W razie uszkodzenia należy przesłać urządzenie do dostawcy lub bezpośrednio do producenta. Producent ponosi odpowiedzialność za bezpieczeństwo, niezawodność i prawidłowe działanie urządzenia w ramach gwarancji tylko wtedy, gdy:

- montaż, rozbudowa, regulacje, modyfikacje lub naprawy są dokonywane przez osoby przez niego upoważnione,
- części zamienne użyte do montażu, rozszerzeń, regulacji, modyfikacji lub napraw są zalecane lub dostarczone przez firmę SCHILLER, i
- urządzenie **FRED easyport plus<sup>®</sup> TRAINER** firmy SCHILLER wraz z dostarczonym atestowanym wyposażeniem jest używane zgodnie z instrukcją producenta.

Nie udziela się żadnej gwarancji jawnej lub domniemanej, wykraczającej poza wyżej wymienioną gwarancję. Firma SCHILLER nie udziela gwarancji w zakresie przydatności handlowej lub przydatności do określonego celu na produkt ani na jego części.

1

1.7

# 1.7.1 Symbole użyte w tym podręczniku użytkownika

Poziom bezpieczeństwa został sklasyfikowany zgodnie z normą ANSI Z535.6. Poniżej zostały przedstawione symbole bezpieczeństwa oraz piktogramy użyte w niniejszym podręczniku użytkownika. Terminy Niebezpieczeństwo, Ostrzeżenie i Uwaga są używane w tym Podręcznik użytkownika, aby zwrócić uwagę na potencjalne zagrożenia i wskazać poziom ryzyka. Należy zapoznać się z ich definicjami i znaczeniem.

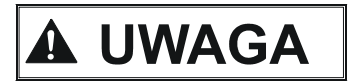

Wskazuje na potencjalnie niebezpieczną sytuację, która mogłaby spowodować poważne obrażenia ciała lub śmierć.

Wskazuje na potencjalnie niebezpieczną sytuację, która mogłaby spowodować obrażenia ciała. Symbol ten wskazuje również na możliwość zniszczenia mienia.

Ogólne wskazówki dotyczące bezpieczeństwa zgodnie z niniejszym punktem.

Ważne lub użyteczne informacje dla użytkownika.

# 1.7.2 Symbole znajdujące się na urządzeniu

Powszechnie stosowane symbole zawiera 5 Załącznik – Symbole.

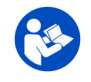

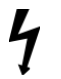

Niebezpieczne napięcie! Używane podczas wyładowań elektrycznych w trakcie defi-

Obudowa jest zabezpieczona przed obcymi ciałami stałymi o wielkości > 1 mm

Przed użyciem urządzenia należy koniecznie przeczytać instrukcję obsługi!

IP44

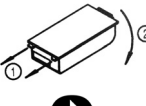

Instrukcja zakładania pokrywy komory baterii

i bryzgami wody ze wszystkich kierunków.

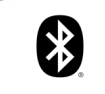

Technologia Bluetooth

brylacji.

Uwaga: niejonizujące promieniowanie elektromagnetyczne. Niektóre urządzenia zawierają nadajnik HF (Bluetooth).

Urządzenie FRED easyport plus<sup>®</sup> TRAINER promieniuje energię elektromagnetyczną wysokiej częstotliwości i może zakłócać pracę innych urządzeń, jeśli nie jest zainstalowane i obsługiwane zgodnie z podręcznikiem użytkownika. Jednak nie ma gwarancji, że zakłócenia nie wystąpią w pewnych instalacjach. Jeśli urządzenie FRED easyport plus<sup>®</sup> TRAINER powoduje zakłócenia, można to potwierdzić, wyłączając/ włączając urządzenie lub włączając/wyłączając transmisję danych EKG. Użytkownik może podjąć następujące środki, aby uniknąć zakłóceń elektromagnetycznych:

- Zwiększyć odległość między zakłócanym urządzeniem i urządzeniem FRED easyport plus<sup>®</sup> TRAINER. Między urządzeniem i kardiostymulatorem musi być utrzymywana minimalna odległość 20 cm.
- Obrócić urządzenie, aby zmienić kąt promieniowania.

Dodatkowe informacje zawiera strona 29.

| 1.7.3                | Symbole znajdujące się na opakowaniu elektrod szkoleniowych                                      |
|----------------------|--------------------------------------------------------------------------------------------------|
|                      | Te elektrody są przeznaczone wyłącznie do celów szkoleniowych, a nie do użyt-<br>ku klinicznego. |
|                      | ▲ Nie nalezy przechowywać tych elektrod ze zwykłym defibrylatorem.                               |
|                      | Powszechnie stosowane symbole zawiera 5 Załącznik – Symbole.                                     |
| <b>8</b>             | Przed użyciem elektrod należy koniecznie przeczytać instrukcję obsługi!                          |
|                      | Nie zginać opakowania                                                                            |
|                      | Nie używać, jeśli opakowanie jest uszkodzone                                                     |
| (                    | Produkt jednorazowego użycia, nie używać ponownie                                                |
| ٩                    | Odsunąć odzież pacjenta                                                                          |
|                      | <ul><li>Otworzyć opakowanie elektrod</li><li>Zerwać folię ochronną</li></ul>                     |
| MIN<br>0° C<br>32° F | Temperatura przechowywania elektrod                                                              |
| $\Sigma$             | Termin ważności elektrod                                                                         |
|                      | Otwarte opakowanie należy wykorzystać do końca dnia.                                             |
| <b>1</b><br>> 25 kg  | Produkt jest przeznaczony do stosowania na pacjentach ważących co najmniej 25 kg.                |
| < 25 kg              | Produkt jest przeznaczony do stosowania na pacjentach ważących mniej niż 25 kg.                  |

# 2 Elementy i obsługa

# 2.1 Informacje ogólne

W niniejszym podręczniku używana jest nazwa **FEP+ TRAINER** zamiast pełnej nazwy **FRED easyport plus<sup>®</sup> TRAINER** 

**FEP+ TRAINER** to prosty i tani symulator urządzenia **FRED easyport plus**<sup>®</sup>, przeznaczony wyłącznie do celów szkoleniowych.

**FEP+ TRAINER** nie dostarcza żadnej energii, a jedynie odtwarza proces resuscytacji w różnych scenariuszach. Urządzenie jest zasilane standardową baterią 9 V

**FEP+ TRAINER** jest wyposażony w Bluetooth, o czym informuje symbol (()) na etykiecie urządzenia, i może być sterowany i konfigurowany za pomocą smartfona/tabletu z aplikacją "Defi training", którą można pobrać z:

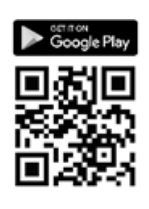

**FEP+ TRAINER** umożliwia symulację, której celem jest zapoznanie się z urządzeniem **FRED easyport plus**<sup>®</sup> i w razie potrzeby pozwala sprawdzić, czy użytkownicy mają wiedzę wymaganą do jego obsługi.

Tryb pracy można wybrać w konfiguracji. Jedno urządzenie umożliwia przećwiczenie trybu w pełni automatycznego, półautomatycznego i ręcznego

- Na urządzenie FEP+ TRAINER można wstępnie zdefiniować i pobrać jeden scenariusz.
- Scenariusz można zmienić w czasie rzeczywistym za pomocą aplikacji Defi training.

Wszystkie języki dostępne w urządzeniu **FEP+ TRAINER** są także dostępne w urządzeniu szkoleniowym.

Wyboru języka, jak również wyboru scenariusza dokonuje się w konfiguracji.

Standardowy zestaw **FEP+ TRAINER** zawiera:

- 1 FEP+ TRAINER
- 1 zestaw elektrod szkoleniowych
- 1 kabel elektrod szkoleniowych
- Bateria 9 V

Czujnik ARGUS LifePoint (opcjonalny) Czujnik informacji zwrotnych dot. RKO umożliwia dodatkowe szkolenie z uciskania klatki piersiowej

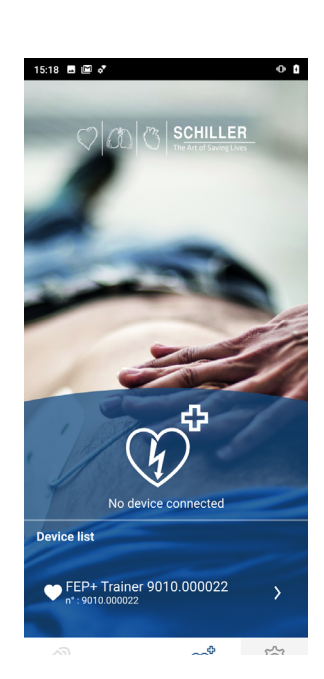

i

Tryby pracy

Języki

Zestaw standardowy

| Konfiguracja                            | Wartości                 |
|-----------------------------------------|--------------------------|
| Urządzenie                              | Normalny                 |
| Symulacja następujących typów urządzeń: | Cy winner                |
| Półautomatyczny                         |                          |
| Ręczny                                  | · · ·                    |
| Automatyczny                            | FEP+ ręczny              |
|                                         |                          |
|                                         | FEP+ auto                |
|                                         |                          |
| Język komunikatów głosowych             | Lista dostępnych języków |

# 2.1.1 Konfiguracje przez aplikację do symulacji

## 2.1.2 Konfiguracje w urządzeniu FEP+ TRAINER

Poniższe programowanie należy dostosować do organizacji uczestniczącej w szkoleniu.

Uwaga: Ustawienia **pogrubione** zostały wprowadzone podczas konfiguracji wstępnej. Ekran wstępnej konfiguracji pojawia się tylko po przywróceniu w urządzeniu domyślnych ustawień fabrycznych.

Informacje na temat wszystkich ustawień zawiera podręcznik użytkownika urządzenia FRED easyport plus

| Konfigurowalne parametry urządzenia                                                                                                    | Szczegóły zawiera odniesienie po- Wyma<br>niżej lub instrukcja obsługi FRED<br>easyport Plus | gane hasło |
|----------------------------------------------------------------------------------------------------|----------------------------------------------------------------------------------------------|------------|
| Autotest                                                                                                    | -                                                                                            | Nie        |
| Parowanie Bluetooth                                                                                                    | 2.3.2 Parowanie urządzenia<br>i smartfona                                                    | Nie        |
| <ul> <li>Ustawienia urządzenia &gt;&gt;&gt;</li> <li>Ustawienia RKO &gt;&gt;&gt;</li> <li>Informacje zwrotne dot. RKO &gt;&gt;&gt;</li> <li>Komunikacja &gt;&gt;&gt;</li> <li>Tryb wysyłania &gt;&gt;&gt;</li> </ul>                                                                                                    | Ustawienia urządzenia >>><br>Ustawienie RKO, strona 13                                       | Tak        |
| <ul> <li>Ustawienia systemowe &gt;&gt;&gt;</li> <li>Ustawienia lokalne &gt;&gt;&gt; Język, Kraj, Czas, Data, Strefa cza-<br/>sowa</li> <li>Ustawienia głośności</li> <li>Wyświetlanie EKG i HR</li> <li>Przywróć domyślne ust fabr</li> </ul>                                                                                                    | Ustawienia systemowe >>> Usta-<br>wienie lokalne, strona 14                                  | Tak        |
| <ul> <li>Przywiec domysine ust. rabi.</li> <li>Druga strona</li> <li>Importuj ustawienia</li> <li>Eksportuj ustawienia</li> <li>Wariant urządzenia szkoleniowego</li> <li>Pierwszy (Normalny)</li> <li>Auto (FEP+ auto),</li> <li>Ręczny (FEP+ ręczny)</li> <li>Można to także zmienić w aplikacji do symulacji, ale po<br/>wyłączeniu i włączeniu zasilania urządzenie uruchomi się<br/>w zaprogramowanym trybie.</li> <li>Przywróć scenariusz domyślny<br/>(Elektroda nie jest umieszczona, wstrząs/brak wstrząsu/ wstrząs)</li> </ul> |                                                                                              |            |

Przejdź do menu ustawień urządzenia:

| 00:30                     |       |        |
|---------------------------|-------|--------|
| Konfiguracja              |       |        |
| Autotest                  | >>>   | Bonra  |
| Parowanie Bluetooth       | Start | Poprz. |
| Informacje o urządzeniu   | >>>   | (      |
| Ustawienia urządzenia     | >>>   |        |
| Aktualizacja urządzenia   | >>>   | ОК     |
| Przeterminowane elektrody | >>>   |        |
| Produkcja                 | >>>   |        |
| Pliki dziennika           | >>>   | Nast.  |
|                           |       |        |

Aby przejść do ustawień:

→ Naciśnij i przytrzymaj przycisk w czasie włączania urządzenia .
 Pojawi się menu Konfiguracja.
 → Wprowadź hasło : ; ; ; ) menu Ustawienia urządzenia.

Uwaga: Ten kod dostępu jest przeznaczony tylko dla organizacji szkoleniowej.

#### Ustawienia urządzenia >>> Ustawienie RKO

#### Ustawienia domyślne są pogrubione

| Parametr                   | Wartości                                           | Opis                                                                                                    |
|----------------------------|----------------------------------------------------|----------------------------------------------------------------------------------------------------|
| Rozpocznij od<br>analizy   | • Nie<br>• Tak                                     | W przypadku ustawienia opcji Tak, urządzenie rozpoczyna analizę<br>bezpośrednio po umieszczeniu elektrod defibrylacyjnych.<br>W przypadku ustawienia opcji Nie, urządzenie prosi użytkownika<br>o wykonanie RKO przed analizą. Analiza rozpocznie się po upływie 2-<br>minutowej przerwy po RKO. |
| Pokaż zegar RKO            | • Nie<br>• Tak                                     | Wyświetla zegar RKO w wierszu stanu.                                                                                                    |
| Odliczanie zegara<br>RKO   | <ul><li>W górę</li><li>W dół</li></ul>             | Odliczanie zegara w górę lub w dół                                                                                                    |
| Metronom AED               | <ul> <li>Wł.</li> <li>Wył.</li> <li>RKO</li> </ul> | Domyślne zachowanie metronomu tylko w trybie AED                                                                                                    |
| Tempo metronomu            | • <b>30:2</b><br>• 15:2<br>• Cd.                   | Ustawienie metronomu                                                                                                    |
| Częstotliwość<br>metronomu | <ul><li>100 cpm</li><li>100-120</li></ul>          | Określa częstotliwość metronomu.                                                                                                    |

#### Dodatkowe ustawienia dla wersji AED MANUAL

# Ustawienia Ręczna

| Metronom RĘCZNA           | • Wł. / <b>Wył. /</b> RKO               | Domyślne zachowanie metronomu w trybie ręcznym              |
|---------------------------|-----------------------------------------|-------------------------------------------------------------|
| Tempo metronomu           | <ul> <li>30:2 / 15:2 / ciąg.</li> </ul> | Ustawienia metronomu w trybie ręcznym                       |
| Komunikaty głosowe<br>RKO | • Tak<br>• <b>Nie</b>                   | Włączone lub wyłączone komunikaty głosowe w trybie ręcznym. |

#### Ustawienia urządzenia >>> Informacje zwrotne dot. RKO

| Parametr               | Wartości       | Opis                                              |
|------------------------|----------------|---------------------------------------------------|
| Komunikaty głosowe RKO | • Tak<br>• Nie | Opcja Tak aktywuje komunikaty głosowe podczas RKO |

#### Ustawienia systemowe >>> Ustawienie RKO

| Parametr | Wartości                             | Opis                                                                                             |
|----------|--------------------------------------|--------------------------------------------------------------------------------------------------|
|          | • Niska (>50)                        | Ustawia głośność komunikatów głosowych i powiadomień.                                            |
| Głośność | <ul> <li>Średnia (&gt;55)</li> </ul> | Uwaga:                                                                                           |
|          | • Wysoka (>60)                       | Upewnic się, że hałas otoczenia nie przekracza ustawionej<br>głośności dźwięku (Nis./Śred./Wys.) |
| EKGIHR   | • Nie                                | Wyświetla HR i krzywą EKG (nie wyświetlane w wersji AED MANUAL,                                  |
| LINGTHIN | • Tak                                | ponieważ jest standardowo włączone)                                                              |

2.1 Informacje ogólne

#### Ustawienia systemowe >>> Ustawienie lokalne

Uwaga: Te ustawienia zostały wprowadzone podczas konfiguracji wstępnej. Ekran wstępnej konfiguracji pojawia się tylko po przywróceniu w urządzeniu domyślnych ustawień fabrycznych.

| Parametr | Wartości                                                                                        | Opis                                               |
|----------|-------------------------------------------------------------------------------------------------|----------------------------------------------------|
| Język    | <ul> <li>Angielski*, niemiecki,<br/>francuski, hiszpański,<br/>włoski itp.</li> </ul>           | Określa domyślny język urządzenia po uruchomieniu. |
| Kraj     | <ul> <li>Inne</li> <li>Francja, Niemcy, Wielka<br/>Brytania, Stany Zjedno-<br/>czone</li> </ul> | -                                                  |
| Data     | • -                                                                                             | Ustawia datę                                       |
| Czas     | • -                                                                                             | Ustawia czas                                       |

i

# 2.2 Elementy obsługowe i wizualne

Diody LED stanu są nieaktywne!

#### 2.2.1 Przegląd FEP+ TRAINER

Rysunek poniżej przedstawia interfejs użytkownika dla trybu AED z wyświetlaniem EKG i informacji zwrotnych dot. RKO.

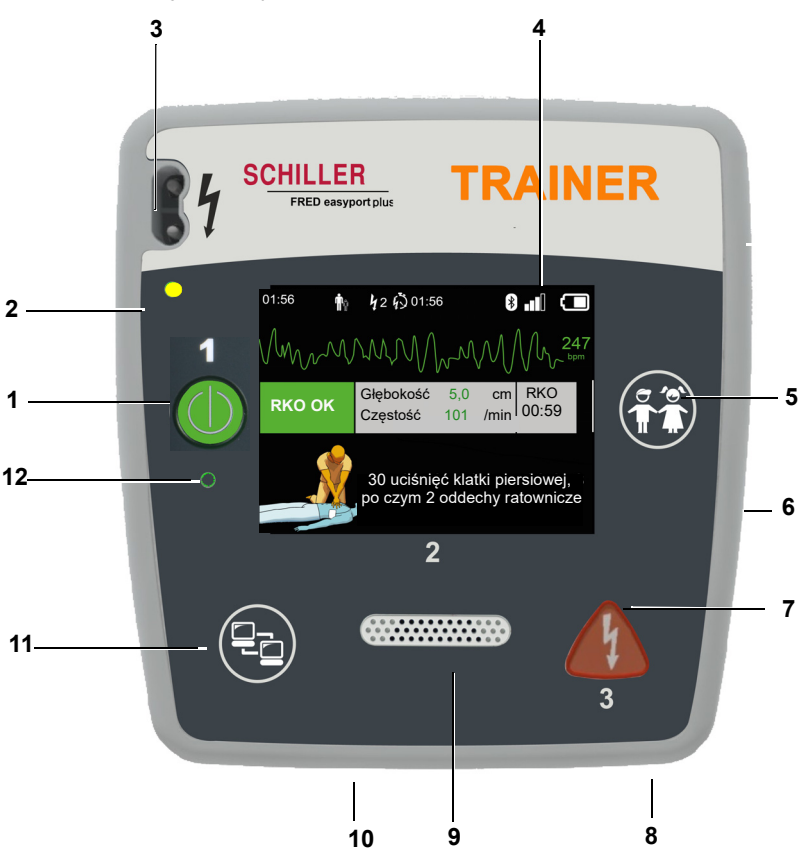

Rys. 2.1 Elementy obsługowe

 Zielony przycisk do włączania/wyłączania urządzenia i wskaźnik RTU (wskaźnik gotowości do użycia)

Dodatkowo przycisk ten obsługuje funkcję "Wstrzymaj" algorytmu.

- (2) Pomarańczowa kontrolka: świeci dopóki nie podłączono żadnych elektrod
- (3) Złącze elektrod
- (4) Ekran LCD
- (5) Przełączanie w tryb pediatryczny w czasie używania elektrod dla dorosłych (przycisk PACJENT)
- (6) Złącze USB do podłączenia czujnika Argus LifePoint lub nośnika pamięci USB
- (7) Pomarańczowy przycisk: do wyzwalania impulsu defibrylacyjnego (przycisk WSTRZĄS)
- (8) Bateria (z tyłu)
- (9) Głośnik
- (10) Mikrofon
- (11) Przycisk wysyłania danych (KOM.)
- (12) Czujnik oświetlenia otoczenia

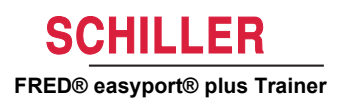

# 2.2.2 FRED easyport plus z torbą (opcja)

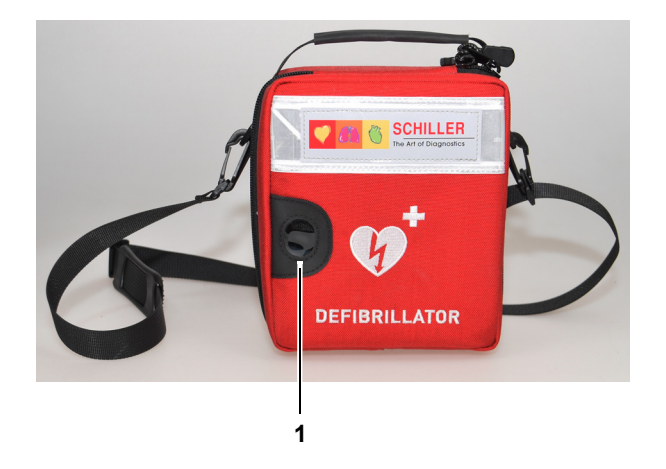

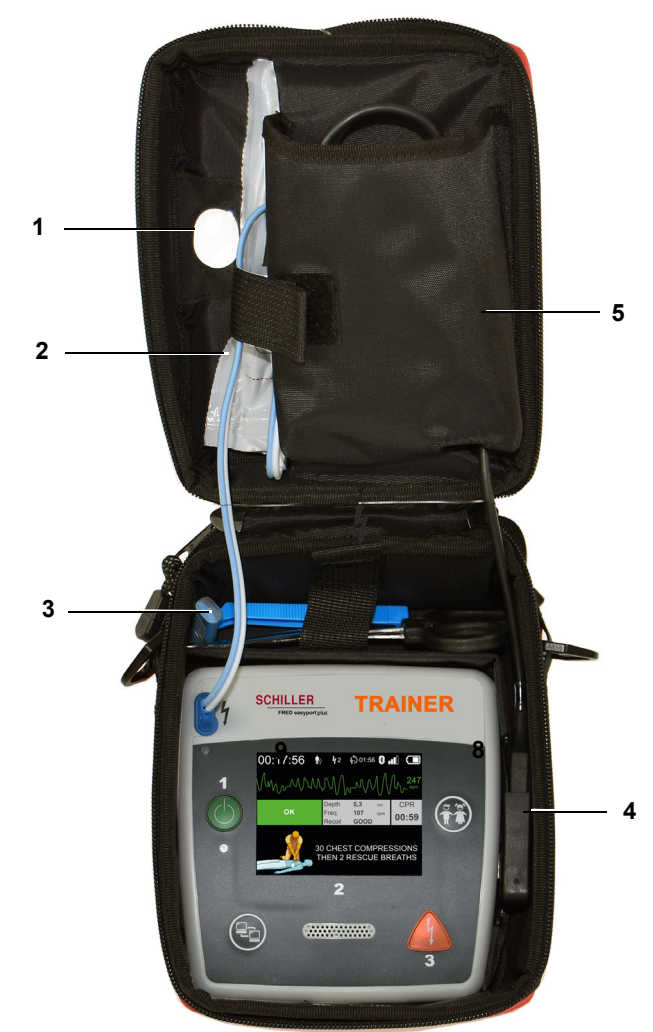

- (1) Przezroczyste okienko wskaźnika RTU (wskaźnik gotowości do użycia)
- (2) Przegroda na elektrody defibrylacyjne
- (3) Przegroda na nożyczki i maszynkę do golenia
- (4) Złącze czujnika informacji zwrotnych dot. RKO ARGUS LifePoint (port USB)
- (5) Przegroda czujnika ARGUS LifePoint

# 2.3 Wkładanie baterii

używać wadliwych baterii.

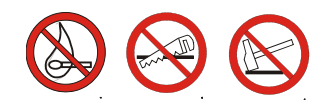

- Zagrożenie wybuchem! Baterię należy chronić przed działaniem wysokich temperatur i nie wolno jej wyrzucać z odpadami domowymi.
- Nie zwierać styków, nie przecinać, nie niszczyć, nie palić ani nie ładować baterii.
   Jeśli urządzenie zasygnalizuje problem z baterią, należy ją wymienić. Nie wolno
- 1. Otwórz pokrywę baterii, naciskając mechanizm blokady w kierunku strzałki **(1)**.
- 2. Unieś baterię, odłącz przewód, po czym wyjmij baterię
- 3. Umieść nową baterię w urządzeniu zgodnie z rysunkiem (2) i podłącz przewód.
- 4. Zamknij komorę baterii pokrywą baterii.

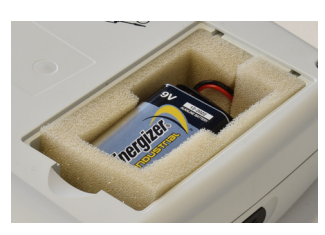

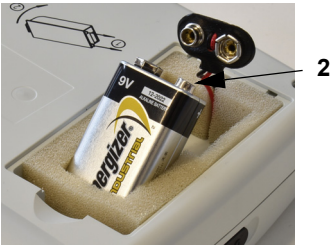

# 2.3.1 Włączanie i wyłączanie urządzenia

nowne naciśnięcie przycisku Wł./Wył.

 Image: Włączanie wyłączanie wyłączanie wyłączanie wyłączanie wyłączanie wyłączanie wyłączanie wyłączanie wyłączania jeśli urządzenia nie można wyłączyć za pomocą powyższej procedury, należy wyjąć i ponownie włożyć baterię.

 Image: Wyłączanie wyłączanie wyłączanie wyłączyć za pomocą powyższej procedury, należy wyjąć i ponownie włożyć baterię.

 Image: Wyłączanie wyłączyc za pomocą powyższej procedury, należy wyjąć i ponownie włożyć baterię.

## 2.3.2 Parowanie urządzenia i smartfona

Zanim urządzenie **FEP+ TRAINER** będzie można wybrać z listy urządzeń w aplikacji (Krok 8), należy je najpierw sparować ze smartfonem

1. Naciśnij i przytrzymaj przycisk 😭

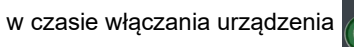

- 2. Zostanie wyświetlone menu Konfiguracja.
- Rozpocznij parowanie Bluetooth. Niebieski pasek komunikatu zawiera wykrywalne urządzenia Bluetooth (miga ikona Bluetooth).
- Otwórz na smartfonie menu Ustawienia > Połączone urządzenia (Bluetooth) i wybierz parowanie nowego urządzenia. Zostanie wyświetlona nazwa FEP+Trainer 9010.xxxxxx.
- Aby sparować urządzenie ze smartfonem, wybierz tę nazwę i potwierdź parowanie.
- 6. Po pomyślnym sparowaniu ze smartfonem, na urządzeniu zostanie wyświetlony komunikat "Bluetooth sparowany"
- 7. Uruchom aplikację szkoleniową Defi training by Schiller na smartfonie lub tablecie.
- B. Dotknij ikony Lista urządzeń w aplikacji Defi training. Wybierz żądane urządzenie z listy.

Dodatkowe informacje na temat aplikacji można znaleźć w samej aplikacji: Ustawie-

nia 🚫 > Aplikacja > Pomoc.

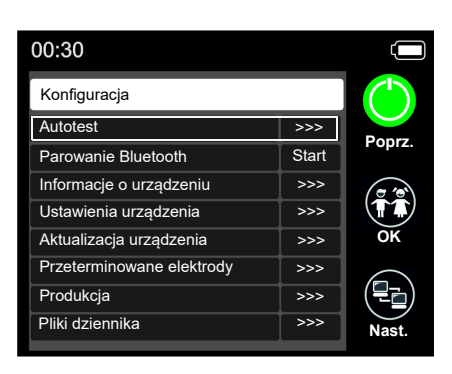

i

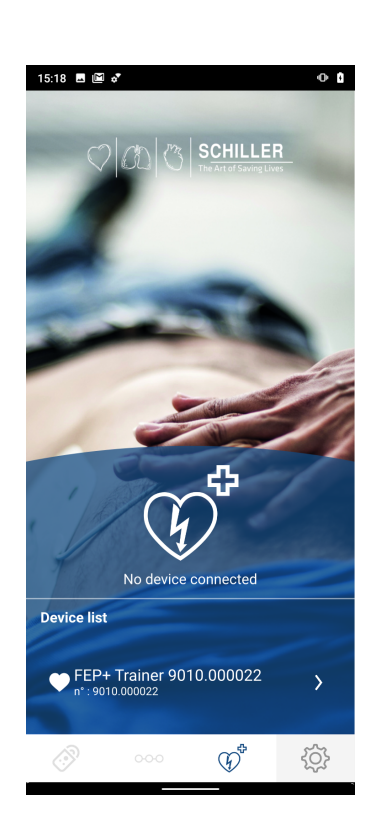

# 3 Szkolenie

- Natychmiast po włączeniu urządzenia **FEP+ TRAINER** rozpocznie się odtwarzanie komunikatów głosowych.
- Należy polecić uczniowi, aby postępował według instrukcji z urządzenia.
- Uruchomiony algorytm AED może zostać wstrzymany w trakcie RKO przez naciśnięcie zielonego przycisku Wł./Wył. (naciskaj przez 1 sekundę) i wznowiony przez ponowne naciśnięcie przycisku Wł./Wył.
- W zależności od konfiguracji, urządzenie FEP+ TRAINER może rozpocząć od Kroku 1 lub 8 (patrz rozdział 2.1.2 menu Rozpocznij od analizy Tak/Nie).
- Po zapisaniu scenariusza za pomocą aplikacji, urządzenie FEP+ TRAINER rozpoczyna od Kroku 2, ponieważ ustawiony stan elektrod informuje, że elektrody zostały umieszczone.

# 3.1 Procedura szkolenia w trybie półautomatycznym AED

- Poniższa instrukcja odpowiada scenariuszowi "wstrząs zalecany", a następnie dwukrotnie wstrząs niezalecany. Scenariusze można zaznaczać i zapisywać.
- Instruktor powinien sprawdzić następującą procedurę:
  - Zadzwoń pod numer służb ratowniczych
  - Używaj tylko, jeśli pacjent nie reaguje
  - Usuń odzież z górnej części ciała w razie konieczności rozetnij
  - Rozerwij opakowanie elektrod umieszczone w opakowaniu urządzenia
  - Zgodnie z rysunkiem na opakowaniu, zerwij folię ochronną i umieść obie elektrody na górnej części ciała pacjenta

Natychmiast po nawiązaniu połączenia z aplikacją można nacisnąć przycisk elektrod, a następnie przycisk "Następny krok" w aplikacji, jeśli elektrody nie zostały umieszczone prawidłowo. W takim przypadku urządzenie rozpocznie od kroku 1.

- 1. Sprawdź, czy złącze elektrod jest prawidłowo umieszczone w urządzeniu<sup>1</sup>
- → Instruktor potwierdza, że powyższa procedura została prawidłowo wykonana przez ucznia. W przeciwnym razie należy powtórzyć instrukcje w kroku 1. Po trzecim powtórzeniu instrukcja przeskakuje do kroku 8.
- 2. Nie dotykaj pacjenta; rozpocznie się analiza
- 3. Nie dotykaj pacjenta; trwa analiza
- 4. Wstrząs zalecany
- 5. Odsuń się od pacjenta
- 6. Naciśnij pomarańczowy przycisk teraz (jeśli przycisk wstrząsu nie zostanie naciśnięty w ciągu 20 sekund, instrukcja przeskoczy do kroku 8).
- 7. Wstrząs dostarczony
- 8. Poleć uciskanie klatki piersiowej: zgodnie z konfiguracją
- 9. Powtarzaj aż do następnej instrukcji (następna instrukcja zaczyna się od kroku 2)
  Po instrukcji "wstrząs niezalecany" (krok 4) instrukcja przeskakuje do kroku 8.
- → Aby zakończyć proces resuscytacji i przełączyć urządzenie w tryb gotowości, należy naciskać zielony Wł./Wył. (przez 3 sekundy).

urządzenia

Uczeń rozpoczyna od włączenia

#### Instruktor musi potwierdzić prawidłowe wykonanie przyciskiem na urządzeniu lub przyciskiem

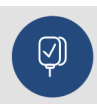

Nr kat.: 2.511613 Wer. a

w aplikacji Defi training

Kończenie procesu resuscytacji

<sup>1.</sup> Jeśli urządzenie **FEP+ TRAINER** rozpocznie od Kroku 8, sprawdź konfigurację, a jeśli rozpocznie od Kroku 2, ustaw scenariusz na domyślny w menu **Ustawienia urządzenie > Przywróć scenariusz domyślny.** 

3.2 Procedura szkolenia w trybie w pełni automatycznym AED

- Poniższa instrukcja odpowiada scenariuszowi "wstrząs zalecany", a następnie wstrząs niezalecany.
- W zależności od konfiguracji, urządzenie **FEP+ TRAINER** może rozpocząć od Kroku 1 lub 11 (patrz rozdział 2.1.2 Rozpocznij od analizy Tak/Nie).
- Po zapisaniu scenariusza za pomocą aplikacji, urządzenie **FEP+ TRAINER** przeskakuje od Kroku 1 bezpośrednio do Kroku 5, ponieważ ustawiony stan elektrod informuje, że elektrody zostały umieszczone.
- · Instruktor powinien sprawdzić następującą procedurę z urządzenia:
  - Zadzwoń pod numer służb ratowniczych
  - Usuń odzież z górnej części ciała w razie konieczności rozetnij
  - Rozerwij opakowanie elektrod umieszczone w opakowaniu urządzenia
  - Zgodnie z rysunkiem na opakowaniu, zerwij folię ochronną i umieść obie elektrody na górnej części ciała pacjenta

Natychmiast po nawiązaniu połączenia z aplikacją można nacisnąć przycisk elektrod w aplikacji, jeśli elektrody nie zostały umieszczone prawidłowo. W takim przypadku urządzenie przechodzi do kroku 2.

- 1. Upewnij się, że pacjent nie reaguje
- 2. Podłącz i umieść elektrody (powtórzone 3 razy)
- 3. Sprawdź, czy złącze elektrod jest prawidłowo umieszczone w urządzeniu
- → Instruktor potwierdza, że powyższa procedura została prawidłowo wykonana przez ucznia. W przeciwnym razie należy powtórzyć instrukcje w kroku 3. Po trzecim powtórzeniu instrukcja przeskakuje do kroku 10.
- 4. upewnij się, że pacjent nie reaguje
- 5. Nie dotykaj pacjenta; rozpocznie się analiza<sup>2</sup>
- 6. Nie dotykaj pacjenta; trwa analiza
- 7. Wstrząs zalecany
- 8. Ostrzeżenie! Wstrząs zostanie dostarczony
- 9. 3-2-1
- 10. Wstrząs dostarczony
- 11. Poleć uciskanie klatki piersiowej: zgodnie z konfiguracją<sup>3</sup>
- 12. Powtarzaj aż do następnej instrukcji (następna instrukcja zaczyna się od kroku 4)
  - Po instrukcji "wstrząs niezalecany" (krok 7) instrukcja przeskakuje do kroku 11.
- → Aby zakończyć proces resuscytacji i przełączyć urządzenie w tryb gotowości, należy naciskać zielony Wł./Wył. (przez 3 sekundy).

- Jeśli urządzenie FEP+ TRAINER przeskoczy z Kroku 1 do Kroku 5, ustaw scenariusz na domyślny w menu Ustawienia urządzenie > Przywróć scenariusz domyślny.
- 3. Jeśli urządzenie FEP+ TRAINER rozpocznie od Kroku 11, sprawdź konfigurację.

# Uczeń rozpoczyna od włączenia urządzenia

ĭ

#### Instruktor musi potwierdzić prawidłowe wykonanie przyciskiem na urządzeniu lub przyciskiem

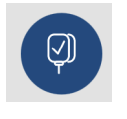

w aplikacji Defi training

Kończenie procesu resuscytacji

# 

# 3.3 Procedura szkolenia w trybie ręcznym AED

- Wersja urządzenia FRED easyport plus, która oferuje tryb ręczny, jest wyraźnie oznaczona czerwoną folią. Jeśli użytkownik nie włączy trybu ręcznego, urządzenie będzie działać w trybie półautomatycznym.
- Urządzenie FEP+ TRAINER jest dostępne tylko z ciemnoszarą folią, na której nie jest widoczne zalecenie jednoczesnego naciśnięcia przycisku Wysyłanie danych (COM) i przycisku wstrząsu. Należy udzielić uczniowi odpowiednich instrukcji.
- Urządzenia nie można przełączyć w tryb ręczny w trakcie procesu defibrylacji (analizy, ładowania, wyzwalania wstrząsu).
- Aby ponownie przełączyć urządzenie FEP+ TRAINER w tryb półautomatyczny, należy je wyłączyć i włączyć.
- W zależności od konfiguracji, urządzenie **FEP+ TRAINER** może rozpocząć od Kroku 1 lub 8 (patrz rozdział 2.1.2 menu Rozpocznij od analizy Tak/Nie).
- Po zapisaniu scenariusza za pomocą aplikacji, urządzenie **FEP+ TRAINER** rozpoczyna od Kroku 2, ponieważ ustawiony stan elektrod informuje, że elektrody zostały umieszczone.
- Poniższa instrukcja odpowiada scenariuszowi "wstrząs zalecany", a następnie dwukrotnie wstrząs niezalecany. Scenariusze można zaznaczać i zapisywać.
- Instruktor powinien sprawdzić następującą procedurę:
  - Zadzwoń pod numer służb ratowniczych
  - Używaj tylko, jeśli pacjent nie reaguje
  - Usuń odzież z górnej części ciała w razie konieczności rozetnij
  - Rozerwij opakowanie elektrod umieszczone w opakowaniu urządzenia
  - Zgodnie z rysunkiem na opakowaniu, zerwij folię ochronną i umieść obie elektrody na górnej części ciała pacjenta

Natychmiast po nawiązaniu połączenia z aplikacją można nacisnąć przycisk elektrod, a następnie przycisk "Następny krok" w aplikacji, jeśli elektrody nie zostały umieszczone prawidłowo. W takim przypadku urządzenie rozpocznie od kroku 1.

- → Przed nawiązaniem połączenia z pacjentem (przed krokiem 2) można przełączyć urządzenie w tryb ręczny, naciskając jednocześnie przycisk Wysyłanie danych (COM) i przycisk wstrząsu, po czym nacisnąć pomarańczowy przycisk (Wstrząs), aby naładować energię. Wyzwolić wstrząs, naciskając pomarańczowy przycisk (Wstrząs)
- 1. Sprawdź, czy złącze elektrod jest prawidłowo umieszczone w urządzeniu<sup>4</sup>
- → Instruktor potwierdza, że powyższa procedura została prawidłowo wykonana przez ucznia. W przeciwnym razie należy powtórzyć instrukcje w kroku 1. Po trzecim powtórzeniu instrukcja przeskakuje do kroku 8.
- 2. Nie dotykaj pacjenta; rozpocznie się analiza
- 3. Nie dotykaj pacjenta; trwa analiza
- 4. Wstrząs zalecany
- 5. Odsuń się od pacjenta
- 6. Naciśnij pomarańczowy przycisk teraz (jeśli przycisk wstrząsu nie zostanie naciśnięty w ciągu 20 sekund, instrukcja przeskoczy do kroku 8).
- 7. Wstrząs dostarczony
- → Po komunikacie o dostarczeniu wstrząsu/ niezalecanym wstrząsie można przełączyć urządzenie w tryb ręczny, naciskając jednocześnie przycisk Wysyłanie danych (COM) i przycisk wstrząsu.
- 4. Jeśli urządzenie **FEP+ TRAINER** rozpocznie od Kroku 8, sprawdź konfigurację, a jeśli rozpocznie od Kroku 2, ustaw scenariusz na domyślny w menu **Ustawienia urządzenie > Przywróć scenariusz domyślny.**

Uczeń rozpoczyna od włączenia urządzenia

Instruktor musi potwierdzić prawidłowe wykonanie przyciskiem na urządzeniu lub przyciskiem

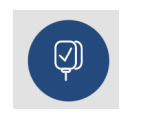

Nr kat.: 2.511613 Wer. a

### w aplikacji Defi training

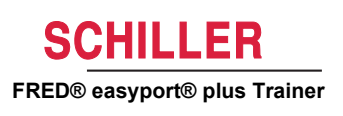

- 8. Poleć uciskanie klatki piersiowej: zgodnie z konfiguracją.
- 9. Powtarzaj aż do następnej instrukcji (następna instrukcja zaczyna się od kroku 2).
  - Po instrukcji "wstrząs niezalecany" (krok 4) instrukcja przeskakuje do kroku 8.

#### Kończenie procesu resuscytacji

→ Aby zakończyć proces resuscytacji i przełączyć urządzenie w tryb gotowości, należy naciskać zielony Wł./Wył. (przez 3 sekundy) i

**A** UWAGA

# 3.4 Szkolenie z uciskania klatki piersiowej (opcjonalne)

To szkolenie jest dostępne tylko z czujnikiem informacji zwrotnych RKO ARGUS LifePoint.

 Szkolenie z czujnikiem Argus LifePoint jest dozwolone tylko na fantomie klatki piersiowej.

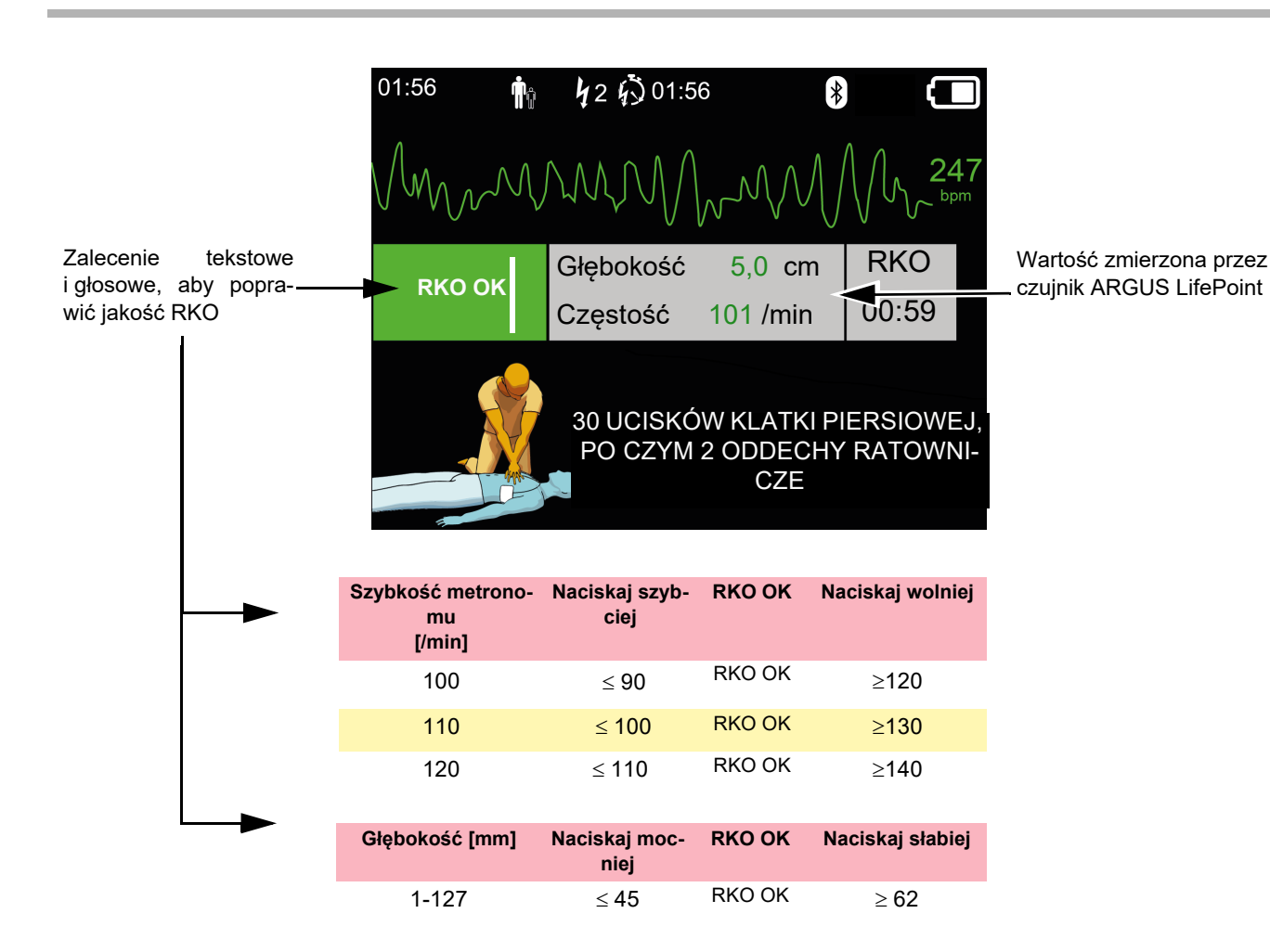

Nr kat.: 2.511613 Wer. a

# 3.4.1 Konfiguracja czujnika

Zalecane plastry mocujące podczas rzeczywistego RKO utrzymują czujnik LifePoint na miejscu. Podczas szkolenia to nie zawsze będzie konieczne.

- 1. Podłącz kabel USB czujnika LifePoint do złącza USB.
- 2. Włącz urządzenie.

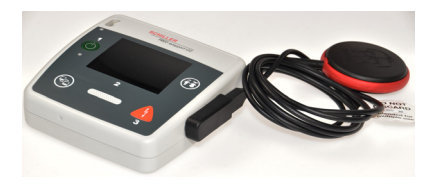

czujnik w kształcie klepsydry

i

- Umieść samoprzylepny plaster mocujący na klatce piersiowej pacjenta i odklej folię.
- 4. Umieść czujnik LifePoint na klatce piersiowej pacjenta i rozpocznij RKO.

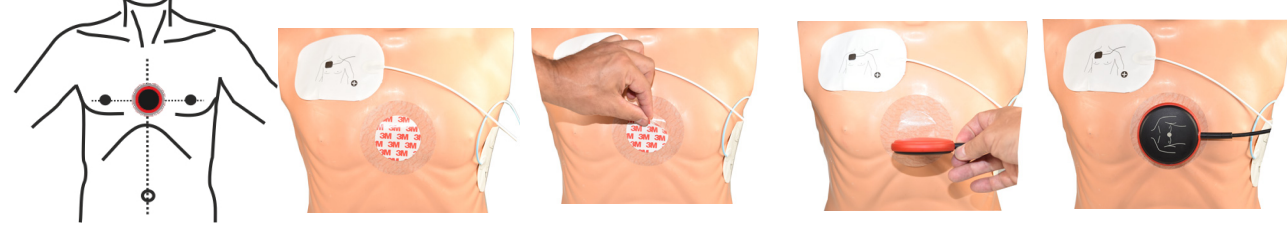

czujnik w kształcie klepsydry

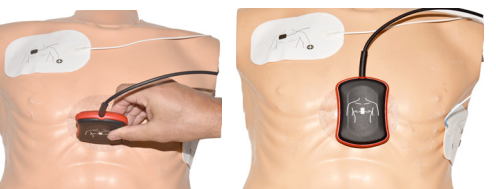

5. Umieść dłoń na czujniku, aby wypukła część dłoni przy nadgarstku (1) znalazła się na środku czujnika.

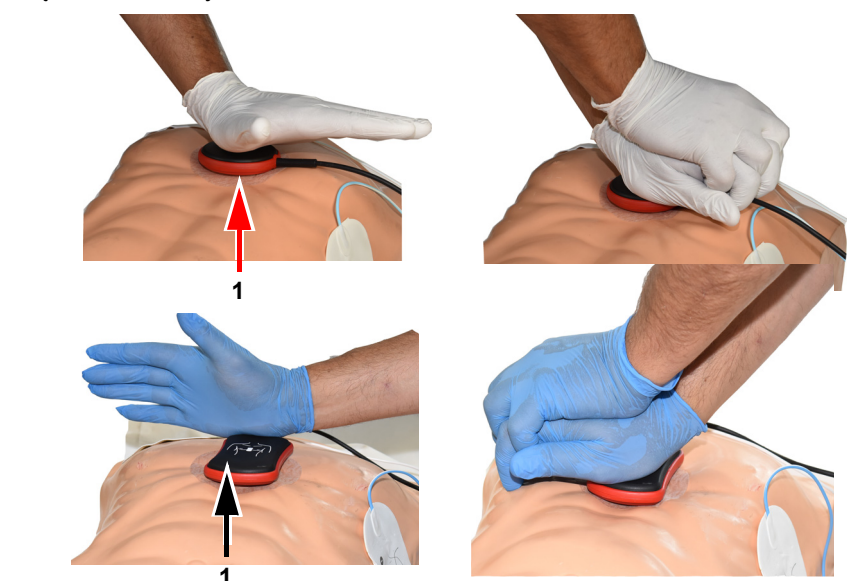

6. Rozpocznij RKO i monitoruj jakość uciskania na urządzeniu, postępując zgodnie z wydawanymi przez nie wskazówkami (patrz poprzednia strona).

Nr kat.: 2.511613 Wer. a

7. Pomiary wyświetlane na środku ekranu informują o jakości RKO.

|        | , V       |          | V U   |
|--------|-----------|----------|-------|
| PKO OK | Głębokość | 5,0 cm   | RKO   |
|        | Częstość  | 101 /min | 00:59 |
|        |           |          |       |

 $\geq 62$ 

Dla szybkości i głębokości są ustawione następujące limity:

1 do 127

| Głębokość [mm]            | Uciskaj głębiej  | Uciskaj płycej  |
|---------------------------|------------------|-----------------|
| 120                       | ≤ 110            | ≥ 140           |
| 110                       | ≤ <b>100</b>     | ≥ 130           |
| 100                       | ≤ <b>90</b>      | ≥ 120           |
| Szybkość metronomu [/min] | Uciskaj szybciej | Uciskaj wolniej |
|                           |                  |                 |

 $\leq 45$ 

### Wyposażenie dodatkowe i elementy jedno-3.5 razowego użytku

|                                  | Zagrożenie dla osób, uszkodzenie urządzenia — Zawsze używaj części zamiennych<br>i wyposażenia jednorazowego użytku firmy SCHILLER lub atestowanych przez firmę<br>SCHILLER. W przeciwnym razie może dojść do zagrożenia życia i/lub unieważnienia<br>gwarancji.                                                                                                    |                                                     |
|----------------------------------|----------------------------------------------------------------------------------------------------|-----------------------------------------------------|
|                                  | Lokalny przedstawiciel posiada wszystkie elementy jednorazowego użytku i wyposa-<br>żenie dodatkowe dostępne dla urządzenia<br><b>FRED easyport plus<sup>®</sup> TRAINER</b> . Pełna lista przedstawicieli firmy SCHILLER znajdu-<br>je się na stronie firmy SCHILLER ( <u>www.schiller.ch</u> ). W razie problemów należy skon-<br>taktować się z firmą SCHILLER. Nasi pracownicy z przyjemnością pomogą w realiza-<br>cji zamówienia i udzielą szczegółowych informacji na temat wszystkich produktów<br>firmy SCHILLER. |                                                     |
| 3.5.1                            | Informacje przy zam                                                                                                    | nawianiu                                            |
| Urządzenia                       |                                                                                                    |                                                     |
|                                  | Nr kat.                                                                                                    | Opis                                                |
|                                  | 3,940069                                                                                                    | FRED easyport plus <sup>®</sup> TRAINER             |
|                                  | 2.230366/0-21-0019                                                                                                    | 1 kabel elektrod szkoleniowych wielokrotnego użytku |
|                                  | 2.230398/0-21-0031                                                                                                    | 1 elektroda szkoleniowa                             |
| Wyposażenie dodatkowe/Elementy   |                                                                                                    |                                                     |
|                                  | Nr kat.                                                                                                    | Opis                                                |
|                                  | 2.230325/0-21-0031                                                                                                    | Zestaw 10 elektrod szkoleniowych                    |
| jednorazowego użytku             |                                                                                                    |                                                     |
| Opcjonalne wyposażenie dodatkowe |                                                                                                    |                                                     |
|                                  | Nr kat.                                                                                                    | Opis                                                |
|                                  | 2.100860                                                                                                    | Czujnik informacji zwrotnych RKO ARGUS LifePoint    |

| 2.100860 | Czujnik informacji zwrotnych RKO ARGUS LifePoint                         |
|----------|--------------------------------------------------------------------------|
| 2,100870 | Czujnik informacji zwrotnych RKO ARGUS LifePoint (w kształcie klepsydry) |
| 2.100519 | Plastry mocujące do czujnika informacji zwrotnych RKO (5x)               |
| 2.310420 | Adapter USB A 90-90                                                      |
| 2.156095 | Czerwona torba transportowa                                              |

#### 3.5.2 Wymagane wyposażenie dodatkowe

- · Podręcznik użytkownika
- 1 zestaw elektrod szkoleniowych •
  - 1 kabel elektrod szkoleniowych
- Bateria alkaliczna 9 V ٠

# 3.6 Informacje dotyczące utylizacji

## 3.6.1 Utylizacja baterii

- ▲ Zagrożenie wybuchem! Baterię należy chronić przed działaniem wysokich temperatur, nie wolno jej spalać ani wyrzucać z odpadami domowymi.
- ▲ Nie dopuszczać do kontaktu baterii z substancjami chemicznymi, które mogą rozpuszczać tworzywa ABS, polipropylen, PCW, nikiel, mylar lub stal.
- ▲ Baterii nie wolno przecinać, niszczyć ani palić.
- ▲ Niebezpieczeństwo oparzenia kwasem! Nie otwierać ani nie podgrzewać baterii.

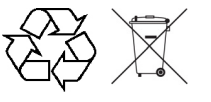

Baterię należy przekazać do odpowiedniego gminnego punktu zbiórki lub odesłać do firmy SCHILLER.

## 3.6.2 Utylizacja po zakończeniu okresu eksploatacji

Po zakończeniu okresu eksploatacji, urządzenie i jego wyposażenie dodatkowe należy poddać recyklingowi zgodnie z lokalnymi przepisami. Poza baterią wewnętrzną i wkładaną, urządzenie nie zawiera materiałów niebezpiecznych i może zostać poddane recyklingowi w podobny sposób, jak inny sprzęt elektroniczny. Zgodnie z prawem krajowym, baterię należy przekazać do odpowiedniego punktu utylizacji odpadów lub zwrócić firmie SCHILLER.

Zgodnie z ustawodawstwem europejskim, opisywane urządzenie jest sprzętem elektronicznym. Można je zwrócić dystrybutorowi lub producentowi, gdzie urządzenie zostanie poddane utylizacji zgodnie z wymogami prawnymi. Klient musi pokryć koszty transportu. Po zakończeniu eksploatacji, urządzenie należy przekazać do odpowiedniego gminnego punktu zbiórki lub recyklingu.

Jeśli nie ma takiego punktu zbiórki lub recyklingu, urządzenie można zwrócić dystrybutorowi lub producentowi w celu prawidłowej utylizacji. W ten sposób użytkownik przyczyni się do recyklingu i innych form utylizacji starego sprzętu elektrycznego i elektronicznego. Nieprawidłowa utylizacja ma szkodliwy wpływ na środowisko i zdrowie ludzi ze względu na obecność niebezpiecznych substancji w sprzęcie elektrycznym i elektronicznym.

# 3.7 Rozwiązywanie problemów

# 3.7.1 Rozwiązywanie problemów

| Problem                            | Możliwe przyczyny             | Ро | stępowanie               |
|------------------------------------|-------------------------------|----|--------------------------|
| Dioda Wł./Wył. jest wyłączo-       | Rozładowane lub nieprawidłowo | →  | Wymień baterię.          |
| na i urządzenia nie można włączyć. | włożone baterie.              | →  | Włóż prawidłowo baterię. |
|                                    | Urządzenie jest uszkodzone.   | →  | Zleć naprawę urządzenia. |

## 3.8 Zapobieganie zakłóceniom elektromagnetycznym

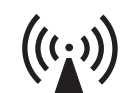

Użytkownik może pomóc uniknąć zakłóceń elektromagnetycznych poprzez zachowanie minimalnej odległości pomiędzy przenośnymi i mobilnymi urządzeniami telekomunikacyjnymi (nadajnikami) wysokiej częstotliwości a urządzeniem FEP+ TRAINER. Minimalna odległość 0,3 m została przetestowana zgodnie z normą IEC 60601-1-2 dla szerokiej gamy sprzętu telekomunikacyjnego, jak przedstawia poniższa tabela:

"Niejonizujące promieniowanie elektromagnetyczne"

| Źródło HF<br>Bezprzewodowe urządzenia komunikacyjne                                                       | Częstotl. nadajnika<br>[MHz] | Częstotl. testowa<br>[MHz] | Maks.<br>moc P<br>[W] | Odległość<br>d<br>[m] |
|----------------------------------------------------------------------------------------------------|------------------------------|----------------------------|-----------------------|-----------------------|
| Różne usługi radiowe (TETRA 400)                                                                          | 380-390                      | 385                        | 1,8                   | 0,3                   |
| - Krótkofalówki (FRS)<br>- Pogotowie, policja, straż pożarna, służby techniczne (GMRS)                    | 430-470                      | 450                        | 2                     | 0,3                   |
| Pasmo LTE 13/17                                                                                           | 704-787                      | 710/745/780                | 0,2                   | 0,3                   |
| - GSM800/900<br>- Pasmo LTE 5<br>- Radiotelefon (komórkowy) CT1+, CT2, CT3                                | 800-960                      | 810/870/930                | 2                     | 0,3                   |
| - GSM1800/1900<br>- DECT (radiotelefon)<br>- Pasmo LTE 1/3/4/25<br>- UMTS                                 | 1700-1990                    | 1720/1845/1970             | 2                     | 0,3                   |
| - Bluetooth, WLAN 802.11b/g/n<br>- Pasmo LTE 7<br>- RFID 2450 (aktywne i pasywne transpondery i czytniki) | 2400-2570                    | 2450                       | 2                     | 0,3                   |
| WLAN 802.11a/n                                                                                            | 5100-5800                    | 5240/5500/5785             | 0,2                   | 0,3                   |

|                                                                              | Przenośnych urządzeń telekomunikacyjnych o wysokiej częstotliwości nie<br>wolno używać w promieniu 0,3 m od urządzenia FEP+ TRAINER i jego kabli.                                              |  |
|------------------------------------------------------------------------------|----------------------------------------------------------------------------------------------------|--|
|                                                                              | Nie umieszczać urządzenia FEP+ TRAINER na innych urządzeniach<br>elektrycznych/elektronicznych – tj. zachowywać odpowiednią odległość od<br>innych urządzeń (dotyczy to także kabli pacjenta). |  |
| d = zalecana minimalna odległość<br>w metrach<br>P = moc transmisji w watach | W przypadku stacjonarnych urządzeń telekomunikacyjnych o wysokiej częstotliwości<br>(np. odbiorników radiowych i telewizyjnych) zalecaną odległość można obliczyć, sto-                        |  |
|                                                                              | sując następujący wzór: $d=1.2\times\sqrt{P}~$ dla 150 kHz do 800 MHz i $d=2.3\times\sqrt{P}~$ dla 800 MHz do 2,7 GHz.                                                                         |  |
| 3.8.1                                                                        | Działania w celu uniknięcia zakłóceń elektromagnetycznych                                                                                                    |  |
|                                                                              | Dalsze działania w celu uniknięcia zakłóceń elektromagnetycznych:                                                                                                    |  |
|                                                                              | Użytkownik może podjąć następujące środki, aby uniknąć zakłóceń<br>elektromagnetycznych:                                                                                                    |  |
|                                                                              | <ul> <li>Zwiększyc odległość do zrodła zakłocen.</li> <li>Obrócić urządzenie, aby zmienić kat promieniowania</li> </ul>                                                                        |  |
|                                                                              | <ul> <li>Używać wyłącznie oryginalnego wyposażenia dodatkowego (szczególnie kabli<br/>pacjenta)</li> </ul>                                                                                     |  |
|                                                                              | <ul> <li>Urządzenia nie należy używać obok ani na innym sprzęcie.</li> </ul>                                                                                                    |  |
|                                                                              | ▲ Jednak nie ma gwarancji, że zakłócenia nie wystąpią w pewnych instalacjach. Jeśli urządzenie <b>FEP+ TRAINER</b> powoduje zakłócenia, można im zapobiec urządzenie                           |  |

wyłączając urządzenie.

# **4** Dane techniczne

| 4.1                                                                           | Dane techniczne systemu                                                                                                    |
|-------------------------------------------------------------------------------|----------------------------------------------------------------------------------------------------|
| Producent                                                                     | SCHILLER                                                                                                    |
| Nazwa urządzenia                                                              | FRED easyport plus <sup>®</sup> TRAINER                                                                                                    |
| Wymiary                                                                       | 46 x 150 x 143 mm (wys. x dł. x szer.)                                                                                                    |
| Masa                                                                          | Ok. 0,44 kg z baterią                                                                                                    |
| Stopień ochrony obudowy<br>urządzenia                                         | IP44 (obudowa jest zabezpieczona przed obcymi ciałami stałymi o wielkości ≥<br>1 mm i bryzgami wody ze wszystkich kierunków)                                                                                                    |
| Zasilanie<br>Napięcie                                                         | 9 V<br>Bateria alkaliczna 9 V                                                                                                    |
| typ baterii<br>Pobór mocy<br>Czas pracy                                       | maks. 3 W<br>ok. 3 godziny w zależności od jakości użytej baterii.                                                                                                    |
| Warunki otoczenia<br>Urządzenie<br>Praca<br>Przechowywanie przed uży-<br>ciem | <ul> <li>040°C przy wilgotności względnej 30-95% (bez kondensacji)</li> <li>040°C z włożonymi bateriami</li> <li>Ciśnienie atmosferyczne 700-1060 hPa / 0-3000 m</li> </ul>                                                                          |
| Przechowywanie i transport                                                    | <ul> <li>-2050°C przy wilgotności względnej 30-95% (bez kondensacji)</li> <li>Ciśnienie atmosferyczne 500-1 060 hPa</li> </ul>                                                                                                    |
| Moduły                                                                        | PAN1026                                                                                                    |
| <b>Bluetooth</b><br>FCC ID<br>IDENTYFIKACJA IC                                | T7VPAN10<br>216Q-PAN10                                                                                                    |
| Standardy transmisji                                                          | Wersja Bluetooth BT 4.0 BR/LE                                                                                                    |
| Zakres częstotliwości                                                         | 2402-2480 MHz                                                                                                    |
| Maks. moc wyjściowa                                                           | +4 dBm                                                                                                    |
| Zgodność                                                                      | Firma SCHILLER AG oświadcza, że sprzęt radiowy typu FRED easyport plus jest<br>zgodny z dyrektywą 2014/53/UE.<br>Pełny tekst deklaracji zgodności UE jest dostępny pod następującym adresem inter-<br>netowym: https://www.schiller.ch/en/conformity |

# 5 Załącznik - Symbole

Niniejszy załącznik zawiera listę wszystkich ogólnych symboli, które mogą występować na urządzeniu, etykietach i akcesoriach. Nie wszystkie wymienione tu symbole muszą znajdować się na danym urządzeniu.

Niniejszy załącznik ma własny numer katalogowy, który jest niezależny od numeru katalogowego instrukcji obsługi.

|        | Identyfikacja producenta                                                                                                    |
|--------|----------------------------------------------------------------------------------------------------|
|        | Identyfikacja daty produkcji                                                                                                    |
|        | Identyfikacja dystrybutora                                                                                                    |
|        | Identyfikacja importera                                                                                                    |
| MD     | Urządzenie medyczne                                                                                                    |
| SN     | Numer seryjny                                                                                                    |
| REF    | Numer referencyjny                                                                                                    |
| LOT    | Kod serii                                                                                                    |
| GTIN   | Globalny Numer Jednostki Handlowej                                                                                                    |
| CAT    | Numer katalogowy                                                                                                    |
| QTY    | Liczba                                                                                                    |
| UDI    | UDI: unikatowy identyfikator urządzenia w postaci kodu QR do od-<br>czytu maszynowego i w formie czytelnej dla człowieka jako numer<br>(np. (1) 0 7613365 00210 2 (21)XXXX.XXXXX ) |
| 5      | Liczba sztuk w opakowaniu                                                                                                    |
| EC REP | Autoryzowany przedstawiciel w Europie                                                                                                    |

| CEXXXX           | Jednostka notyfikowana (np. oznaczenie <b>C E</b> 0123 jednostki notyfi-<br>kowanej TÜV SÜD)                                                                                  |
|------------------|----------------------------------------------------------------------------------------------------|
| CE               | Oznaczenie CE, potwierdza zgodność z normami europejskimi                                                                                                    |
|                  | Znak zgodności z przepisami zawartymi w normach australijskich                                                                                                    |
|                  | Urządzenie nadaje się do recyklingu                                                                                                    |
|                  | Symbol oznaczający sprzęt elektryczny i elektroniczny. Urządzenia<br>nie wolno wyrzucać do odpadów domowych.                                                                  |
|                  | Symbol oznaczający baterię. Baterii nie wolno wyrzucać do odpadów domowych.                                                                                                   |
|                  | Opakowanie jest wykonane z polietylenu o niskiej gęstości i może<br>być poddane<br>recyklingowi.                                                                              |
| <b>R</b><br>Only | Zgodnie z prawem federalnym (USA) opisywane urządzenie może<br>być sprzedawane tylko przez lekarza lub na jego zlecenie                                                       |
| ((( <u>`</u> ))) | Niejonizujące promieniowanie elektromagnetyczne. Informuje, że<br>urządzenie zawiera nadajnik częstotliwości radiowej (RF) do wysyła-<br>nia danych (np. Bluetooth lub Wi-Fi) |
| *                | Zawiera moduł Bluetooth                                                                                                    |
| (2)              | Nie używać ponownie                                                                                                    |
| LATEX            | Nie zawiera lateksu                                                                                                    |
|                  | Termin ważności (baterii, elektrod lub innych materiałów eksploata-<br>cyjnych)                                                                                               |
|                  | Zakres temperatury w czasie przechowywania lub transportu                                                                                                    |
| \$••\$           | Zakres ciśnienia w czasie przechowywania lub transportu                                                                                                    |
| <u>%</u>         | Zakres wilgotności w czasie przechowywania lub transportu                                                                                                    |
| Ĩ                | Patrz instrukcja obsługi (informuje, że użytkownik powinien prze-<br>czytać instrukcję obsługi)                                                                               |

# SCHILLER

|   | Wykorzystać w ciągu x dni po otwarciu (elektrody lub inne materiały eksploatacyjne)                                                                                                    |
|---|----------------------------------------------------------------------------------------------------|
| Ť | Chronić przed wilgocią (przechowywać w suchym miejscu)                                                                                                    |
| 茶 | Chronić przed światłem słonecznym (chronić przed bezpośrednim działaniem promieni słonecznych)                                                                                                    |
|   | Ostrożnie – szkło                                                                                                    |
|   | Transport w pionie (tą stroną na górze)                                                                                                    |
| Ł | Nie używać haków                                                                                                    |
| ø | EIP = elektroniczna informacja o produkcie (nie zawiera żadnych<br>toksycznych ani niebezpiecznych substancji ani elementów<br>w stężeniu przekraczającym wartości maksymalne (produkt nadaje<br>się do recyklingu i ponownego wykorzystania). |

# 5 Załącznik - Symbole